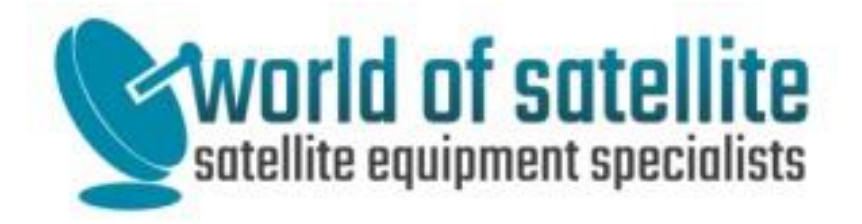

## Amiko Astra 28.2E (Freesat) Free to Air Receiver quick start guide.

## Amiko 28.2E FTA packages can be purchased from www.world-of-satellite.co.uk <u>HERE</u>.

- When you receive your Amiko 28.2E FTA Receiver simply connect either the supplied USB stick or insert the SATA SDD (if you ordered the Triple tuner package), connect to your existing Freesat/Sky satellite dish. Some Sky/Freesat satellite dishes that have previously received SkyQ/Freesat 4K may have an incompatible Wideband LNB. Switching from SkyQ/Freesat 4K may require changing the LNB back to a Universal/Hybrid LNB to be compatible with Amiko 28.2E FTA Receivers, see <u>HERE</u> for compatible LNB's. Once connected simply plug in & power up your Amiko 28.2E FTA Receiver.
- You will either have to connect to your WiFi or wired ethernet, to setup with WiFi > Menu > SYSTEM > Ethernet Setting > Scroll down to 'Config' and press UK to scan Wireless networks > Select your Network and press OK > Enter you encryption password and save.
- Format your storage device.
  (A) If your package is a Mira3 with USB stick we'd recommend FAT32 format. Menu > Media > Disk Manage > Press Green button to Format. You will see a 'Successful' message appear on screen when format is complete.

(B) If your package is a SimpleFreeTV Triple Tuner with a SATA SDD we'd recommend NTFS format. Media > Disk Manage > Press Green button to Format. You will see a 'Successful' message appear on screen when format is complete.

 Register your Package to receive online regional channel list updates and EPG data. Register at: <u>Amiko STB ID Registration</u>. You will need your STB ID from Menu > System > Information, a valid email address and accept Amiko T's & C's. Once registered and email address confirmed move forward to the next step.

|                     | Channel List Region                                                                                                    | SimpleFree.tv      |
|---------------------|----------------------------------------------------------------------------------------------------|--------------------|
| Channel List Region | BBC West/Westcountry W<br>BBC West/ITV Westcountry W<br>BBC West/ITV Meridian Thames Valley<br>BBC S East/ITV Meridian S<br>BBC S East/ITV Meridian SE |                    |
|                     |                                                                                                    | Select<br>OK Enter |

5. Set your region > Menu > Amiko > Channel List Region > Select your region and exit to save.

6. Exit all screens, from a blank TV screen press 'F1' button on your remote and confirm yes to update your channel list. Wait a few minutes for this to download and install. Once complete you'll see a success message.

| Message    |  | Message               |  |
|------------|--|-----------------------|--|
| Please wat |  | Upgrado successfully. |  |
|            |  |                       |  |
|            |  |                       |  |
|            |  |                       |  |
|            |  |                       |  |

7. While on the EPG screen (accessed by pressing the EPG button on the remote control from live tv) then on the remote-control press F1 button, this button is near to the bottom right of the remote control.

**\*\*NOTE**\*\* When F1 is pressed in the case of single satellite tuner models (Mira3 / Mini Combo3) you will then need to select Yes and press OK to confirm. In the case of twin satellite tuner models (Triple Tuner HDD) then you will not need to confirm as the second tuner will automatically be used for EPG download.

When F1 is pressed (and confirmed if required) the EPG data update process will begin and information displayed on screen. Please note this process can take up to 5 minutes to complete and will fail if there is no signal from 28.2E and/or there is no storage device connected to the receiver (either USB and/or SDD/HDD where applicable). In the case of no storage device being found there will be no error message shown but the receiver simply will not start or indicate that the update process has started

**\*\*NOTE**\*\* EPG data will also be automatically download once a day at 4AM (default) and it is therefore highly advised that the receiver is left in a powered state overnight, either in standby, auto standby or powered on, but with power supplied to the receiver. This will enable you to benefit from automated EPG (and channel list if applicable) daily updates.

|                 | Homes Under the Hammer<br>41/80. Featuring properties in Broadstairs, Burton-on-Trent and<br>Tonypandy. [S,AD] [HD] |                     |                   |                    | HD 1080 16.9 💽<br>I Hour<br>Start at 11.15am |  |  |
|-----------------|----------------------------------------------------------------------------------------------------|---------------------|-------------------|--------------------|----------------------------------------------|--|--|
| BBC One Lon HD  | Entertainment                                                                                                    | News and Sport      | Movies            | l Musi             | ic   Children                                |  |  |
| Today           | 11:00                                                                                                    | 11:30               | 12:00             |                    | 12:30                                        |  |  |
| BBC One Lon HD  | Caught R Homes Under the Hammer                                                                                     |                     |                   |                    | Bargain Hunt                                 |  |  |
| BBC Two HD      | BBC News                                                                                                    |                     |                   |                    | Politics Live                                |  |  |
| ITV London HD   | This Morning                                                                                                    |                     |                   |                    | Loose Women                                  |  |  |
| Channel 4 HD    | Renovation Nation Liv                                                                                               |                     |                   | Live: Steph        | Live: Steph's Packed Lunch                   |  |  |
| Channel 5 HD    | Jeremy Vine                                                                                                    |                     | Storm Huntley     |                    | Alexis Conran                                |  |  |
| BBC Three HD    | programmes start atprogrammes start at 7.00pm                                                                       |                     |                   |                    | 00pm                                         |  |  |
| BBC Four HD     | programmes start at                                                                                                 |                     | mmes start at 7.0 | es start at 7.00pm |                                              |  |  |
| BBC ALBA HD     | Alba Today                                                                                                    |                     |                   |                    |                                              |  |  |
| BBCScotlandHD   | т                                                                                                    | his is BBC Scotland | 1                 | This is            | BBC Scotland                                 |  |  |
| ITV London      |                                                                                                    | This M              | orning            |                    | Loose Women                                  |  |  |
| Monday, 11.08am | O Record Options                                                                                                    | O Categories        | O -24 Hours       | O +24 Hours        | EPG Update                                   |  |  |

## 8. Once EPG download is complete you will see something similar to below:

- 9. Again, note the 'Coloured' button functions at the bottom of the screen. To switch categories either press the 'Green' button or scroll through them using either the '<<' or '>>' buttons on your remote.
- 10. For support see Amiko's FAQ <u>HERE</u>. If you need any further support, please open a support ticket <u>HERE</u> ensuring you provide your Order ID / number.

## Thank you for purchasing an Amiko 28.2E FTA package from World-of-Satellite.co.uk, we hope you enjoy your purchase.